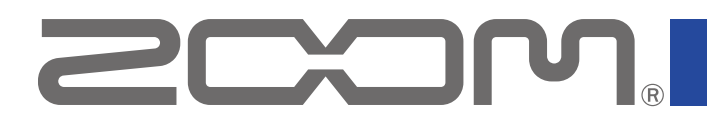

# H3 Control

## Version 1.0

**Operation Manual** 

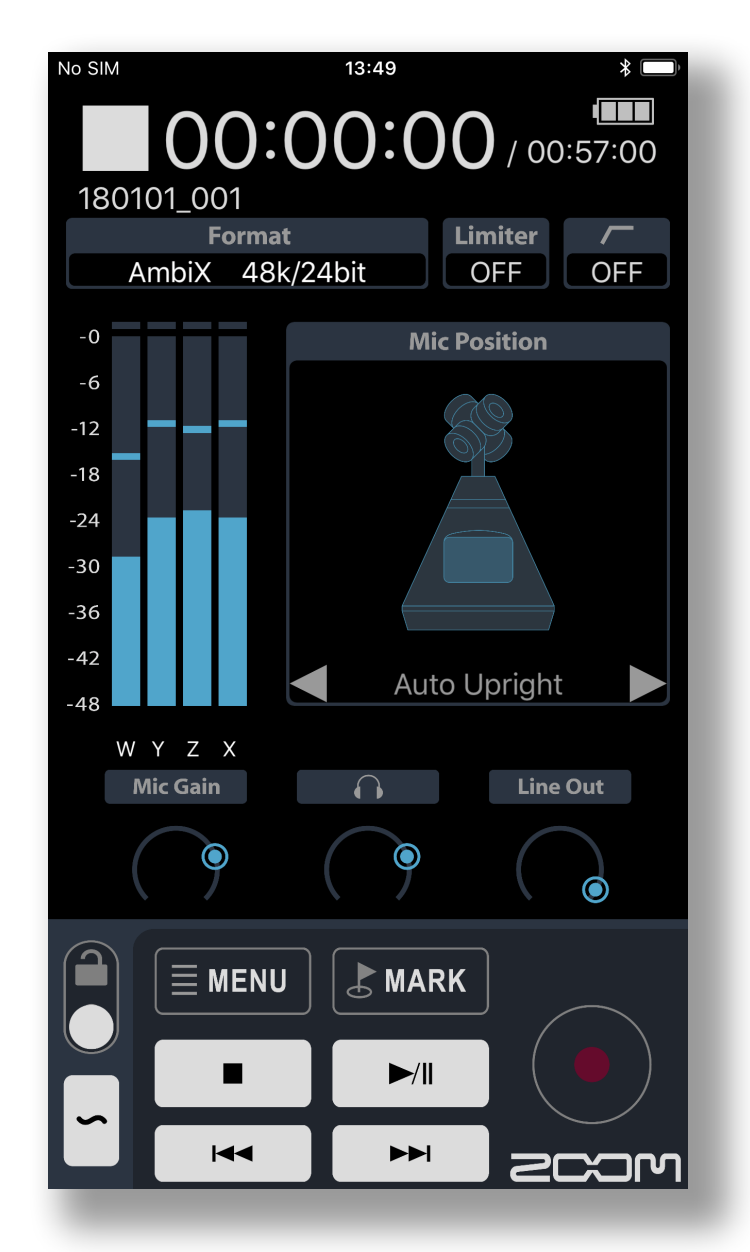

© 2019 ZOOM CORPORATION

Copying or reprinting this manual in part or in whole without permission is prohibited.

## Contents

| Contents2                             |
|---------------------------------------|
| Introduction3                         |
| Copyrights4                           |
| Installing H3 Control4                |
| Connecting with the H3-VR             |
| Recording6                            |
| Home/Recording Screen6                |
| Setting the mic position7             |
| Menu items related to recording8      |
| Adjusting the input level (Mic Gain)9 |
| Adjusting headphone volume9           |
| Adjusting line output volume10        |
| Playing a test tone                   |
| Recording11                           |
| Playing recordings12                  |
| Playback Screen                       |
| Selecting files for playback13        |
| Playing files14                       |
| Changing the play mode15              |
| Manual play mode operations16         |
| Managing folders and files17          |
| Opening the FINDER screen17           |
| Opening SD cards and folders          |
| Working with folders and files19      |
| Inputting characters                  |
| Changing System settings21            |
| Satting the language 22               |

## Introduction

H3 Control is an app that enables wireless control of the ZOOM **H3-VR**. By installing H3 Control, you can use an iPhone, iPad or iPod touch (6th generation or later) as a remote control for an **H3-VR**.(A ZOOM BTA-1 or other dedicated wireless adapter is also necessary to operate an **H3-VR** with H3 Control.)

In addition to the fundamental operations of starting/stopping recording/playback and searching forward/backward, you can use this app to add marks and make various settings. You can also use it to check input levels and the remaining battery charge as well as to monitor the remaining recording time.

Moreover, with this app, you can directly input characters from the iOS device to change file names and to add notes and data used when recording, including the date and time.

This manual does not explain operation of the **H3-VR** itself. See the **H3-VR** Operation Manual for detailed information about all its functions.

#### Features

Verify important settings with a glance

With a quick look you can check important recording and playback settings, including the level of each track, the recording mode and format and whether the limiter and low-cut filter are on or off.

You can also monitor the remaining battery charge and remaining recording time.

Rename files and add notes (metadata)

Using the iOS device keyboard, you can input file names and notes. You can also input long phrases without stress.

### Set the time

Use the iOS device time information to quickly set the time on the **H3-VR**. This allows you to set the time accurately with ease.

## Copyrights

iPad, iPhone, iPod, and iPod touch are trademarks of Apple Inc., registered in the U.S. and other countries.

Note: All trademarks and registered trademarks in this document are for identification purposes only and are not intended to infringe on the copyrights of their respective owners.

## **Installing H3 Control**

- **1.** Open the App Store on the iOS device and search for "H3 Control".
- 2. Tap "GET" on the H3 Control screen. This will install H3 Control on the device.

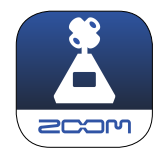

## Connecting with the H3-VR

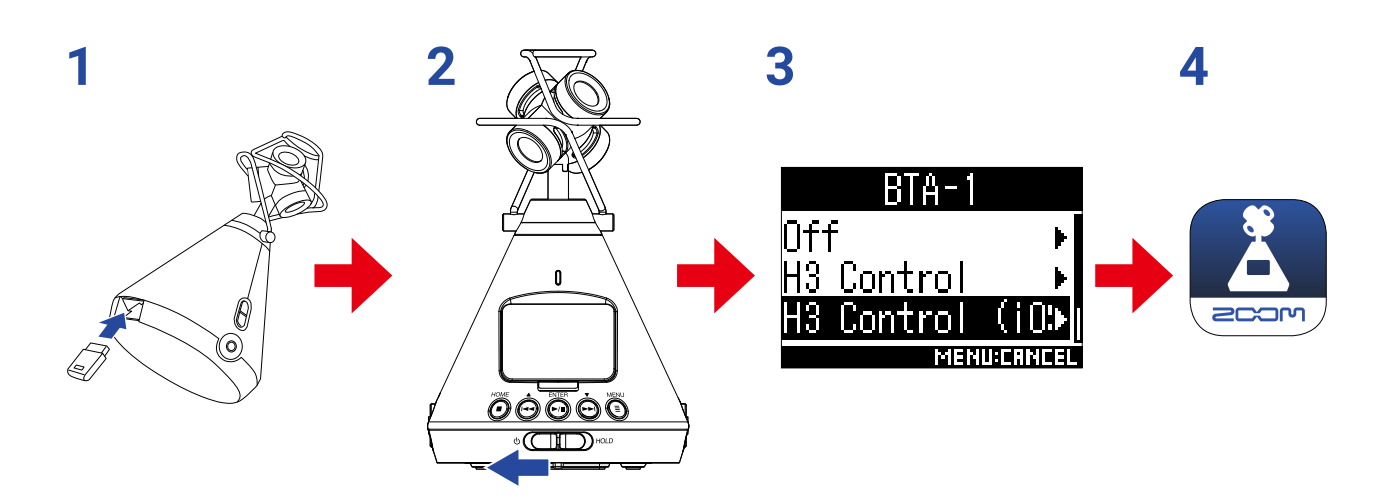

- 1. Remove the H3-VR REMOTE connector cover and connect a BTA-1 or other dedicated wireless adapter.
- 2. Start the H3-VR.

3. On the H3-VR, press (-) to select "H3 Control" or "H3 Control (iOS

13)" and press (....).

Select this according to the iOS version used by the iOS device.

- iOS 10.3 12: H3 Control
- · iOS/iPadOS 13 or later: H3 Control (iOS 13)

#### 4. Tap the H3 Control app icon on the iOS device.

When connecting completes, "Connected" will appear on the H3-VR display.

| HINT                                                                      |                                                                                                    |                                                                                            |                                                                               |                                                                                                    |
|---------------------------------------------------------------------------|----------------------------------------------------------------------------------------------------|--------------------------------------------------------------------------------------------|-------------------------------------------------------------------------------|----------------------------------------------------------------------------------------------------|
| · If a req                                                                | uest for pairing appears fr                                                                                                    | om H3 Control, in                                                                          | put the passwo                                                                | ord shown on the <b>H3-VR</b> .                                                                                                    |
|                                                                           |                                                                                                    | Bluetooth Pair<br>"H3-VR" would like<br>iPhone. Enter the coo<br>VR"                       | ing Request<br>to pair with your<br>de shown on "H3-                          |                                                                                                    |
|                                                                           |                                                                                                    | Cancel                                                                                     | Pair                                                                          |                                                                                                    |
| <ul> <li>If conn<br/>where<br/>tooth f<br/>tions ir<br/>repeat</li> </ul> | ection is not successful, n<br>nothing interferes with rac<br>unction of the iOS device<br>the iOS device operation<br>the procedures from the b | nove the iOS dev<br>dio waves and st<br>can be used. If c<br>manual to unregi<br>eginning. | ice closer to th<br>art H3 Control<br>connection is s<br>ster the <b>H3-V</b> | he recorder or move both to a place<br>l again. Confirm also that the Blue-<br>still not possible, follow the instruc-<br><b>R</b> as a Bluetooth device on it. Then, |

## Recording

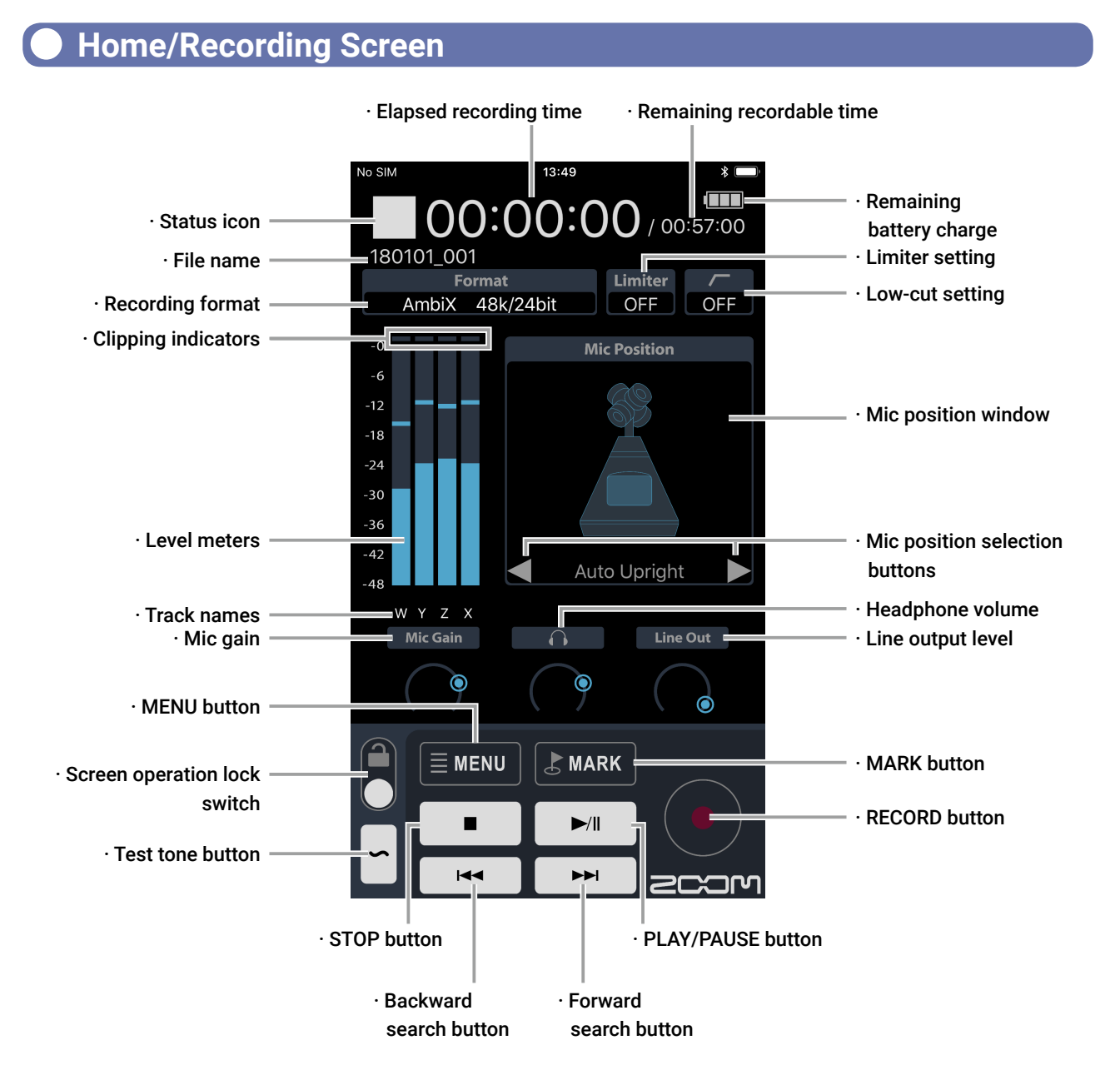

#### Screen operation lock switch setting

| Setting | Description                                                          |
|---------|----------------------------------------------------------------------|
|         | All screen settings are available.                                   |
|         | All operations are disabled except the screen operation lock switch. |

## Setting the mic position

Set the mic position used for recording.

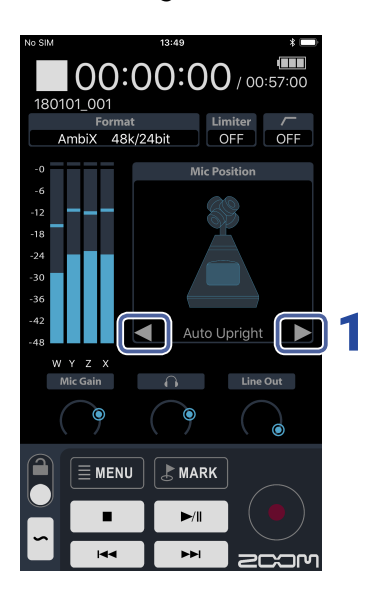

### **1**. Tap **and on the Home Screen**.

This changes the mic position setting and the mic position image on the screen.

#### NOTE

- · When Mic Position is set to Auto, the word "Auto" will appear before the current mic position, for example "Auto Upright".
- · The Mic Position setting cannot be changed while recording.

## Menu items related to recording

Make various settings related to recording.

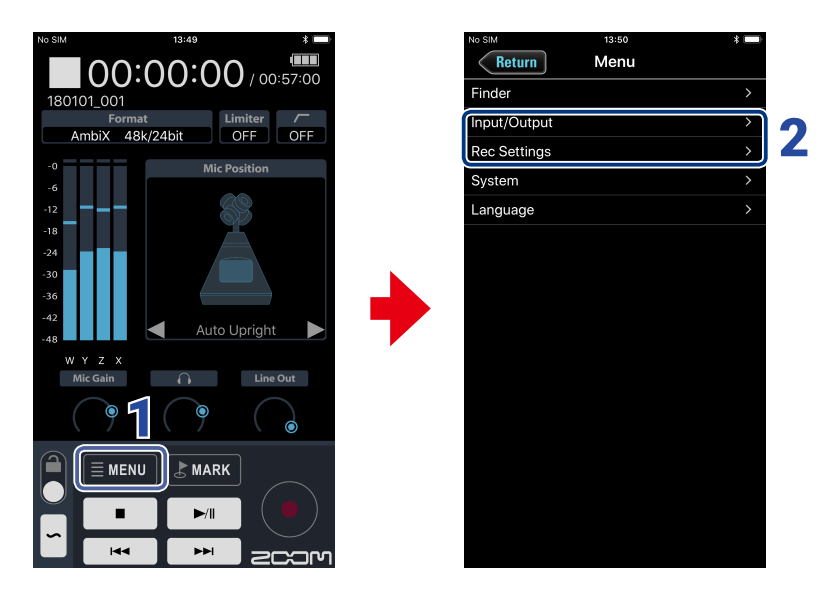

### **1** Tap $\equiv$ MENU on the Home Screen.

# 2. Tap an item on the Menu Screen to select it, and then change the setting. Input/Output

| Setting           | Description                                                                      |
|-------------------|----------------------------------------------------------------------------------|
| Lo Cut            | This function can reduce noise, including air-conditioning, wind and vocal pops. |
| Limiter           | The limiter can prevent distortion by reducing loud input signals.               |
| Ambisonic Monitor | This sets how input sounds in Ambisonic format are monitored.                    |

#### **Rec Settings**

| Setting       | Description                                                                                                 |
|---------------|----------------------------------------------------------------------------------------------------|
| Rec Mode      | This sets the file format used to record files.                                                             |
| Rec Format    | The recording format can be selected in consideration of audio quality and file size.                       |
| Rec File Name | This sets the file name used for recorded files ( $\rightarrow$ <u>"Inputting characters" on page 20</u> ). |
| Rec File Note | This sets the note used for recorded files ( $\rightarrow$ <u>"Inputting characters" on page 20</u> ).      |
| Sound Marker  | A tone signal (sound marker) can be output from the PHONE OUT and LINE OUT jacks when recording starts.     |

### Adjusting the input level (Mic Gain)

The input level (mic gain) used during recording can be adjusted.

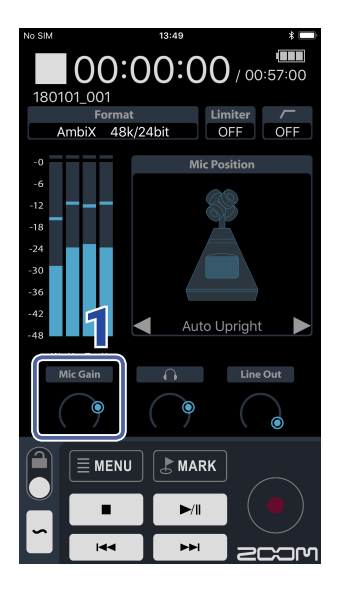

**1.** Drag the Mic Gain on the Home Screen up and down to adjust the level.

Mic Gain

#### HINT

 $\cdot\,$  Double-tapping Mic Gain will set it to 50.

### Adjusting headphone volume

The volume used for monitoring with headphones, for example, can be adjusted.

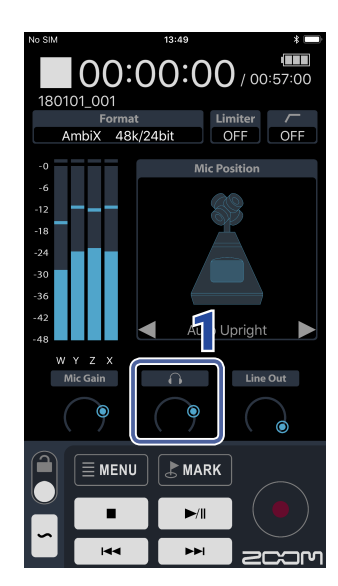

**1.** Drag the headphone volume on the Home Screen up and down to adjust the level.

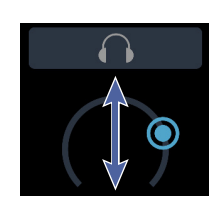

#### HINT

 $\cdot\,$  Double-tapping the headphone volume will set it to 80.

### Adjusting line output volume

The line output level can be adjusted.

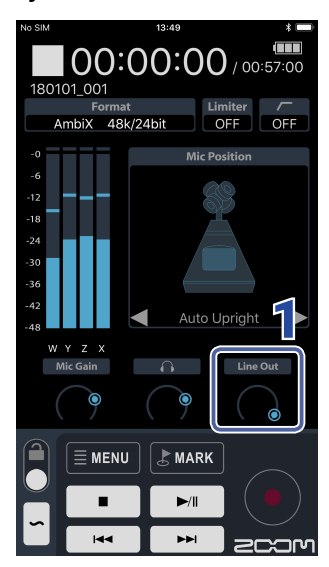

**1.** Drag the Line Out level on the Home Screen up and down to adjust the level.

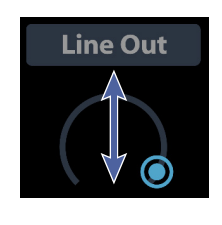

HINT

 $\cdot\,$  Double-tapping the Line Out level will set it to 0 dB.

### Playing a test tone

A test tone can be played in order to adjust the level of a connected device.

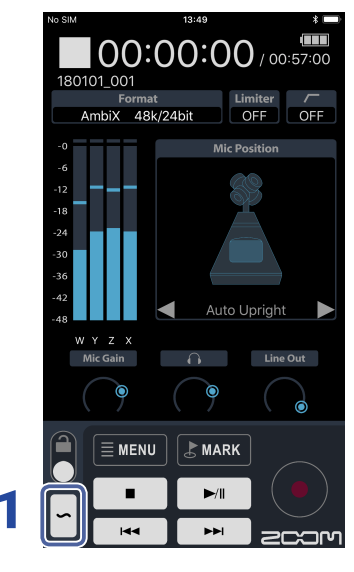

## **1.** Touch $\sim$ on the Home Screen.

This starts output of the test tone.

Stop touching  $\backsim$  to stop the test tone.

#### HINT

When adjusting the level used with a device connected to the LINE OUT jack, touch while adjusting the LINE OUT level.

## Recording

| No SM         13:49           13:49         13:49           13:00         00:57:00           180101_001         Format           AmbiX         48k/24bit | No SIM         13:53         1           00:00:05/05/00:56:55         180101_002         Imiter           Format         Limiter         OFF | No 5M 13:53 100<br>00:00:08 / 00:56:52<br>180101_002<br>Format<br>AmbiX 48k/24bit OFF OFF                 |
|----------------------------------------------------------------------------------------------------|----------------------------------------------------------------------------------------------------|----------------------------------------------------------------------------------------------------|
| -0<br>-6<br>-12<br>-18<br>-24<br>-30<br>-36<br>-42<br>-48<br>-40<br>-40<br>-40<br>-40<br>-40<br>-40<br>-40<br>-40<br>-40<br>-40                          | -0<br>-6<br>-12<br>-18<br>-24<br>-30<br>-42<br>-48<br>-40<br>-48                                                                             | -0<br>-6<br>-12<br>-18<br>-4<br>-30<br>-36<br>-42<br>-42<br>-42<br>-42<br>-42<br>-42<br>-42<br>-42<br>-42 |
| W Y Z X<br>Mic Gain O Line Out                                                                                                    | W Y Z X<br>Mic Gain A Line Out                                                                                                    | W Y Z X<br>Mic Gain Line Out                                                                              |
|                                                                                                    |                                                                                                    |                                                                                                    |
| 1. Tap on the Hom                                                                                                    | e Screen.                                                                                                    |                                                                                                    |

- Tap ►/II to pause.
   Tap ►/II again to restart recording.
- **3.** Tap **•** to stop.

## Playing recordings

## Playback Screen

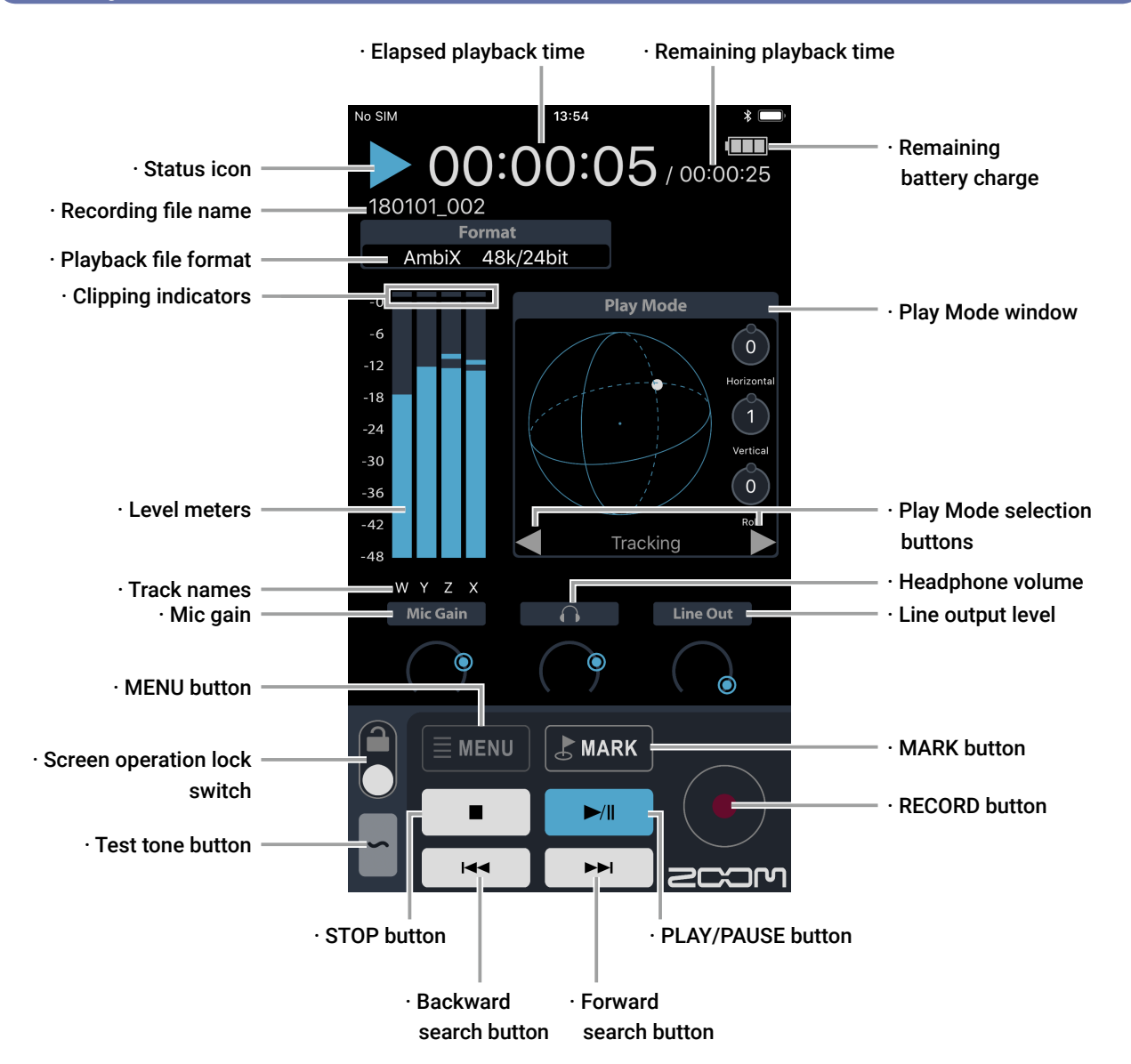

Play mode window appearance

Tracking Play Mode and Manual Play Mode Binaural Play Mode

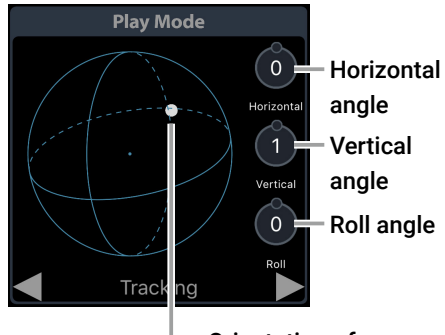

Orientation of sound extracted

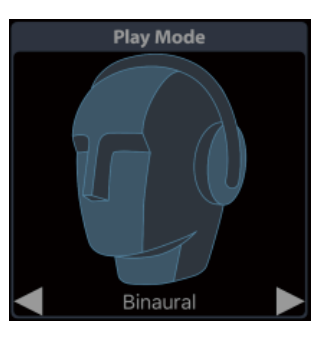

During stereo file playback

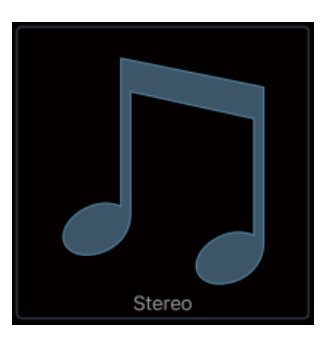

## Selecting files for playback

Files can be selected from within the same folder.

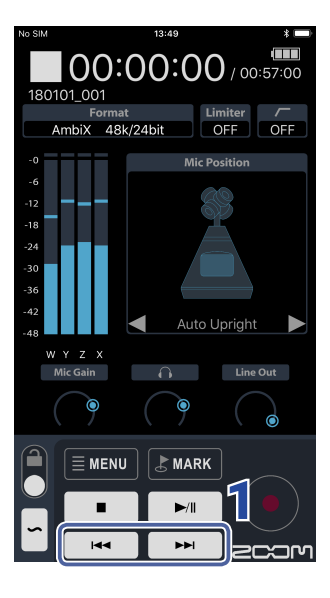

**1.** Tap or **m** on the Home Screen. This changes the playback file.

## Playing files

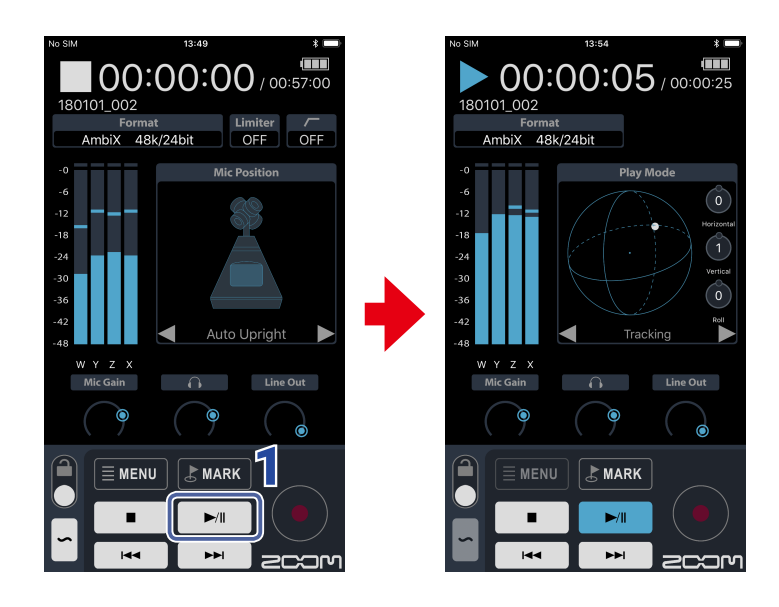

### **1.** Tap **I** on the Home Screen.

This starts playback of the selected file.

Operations during playback

| Function                                                                                           | Operation |
|----------------------------------------------------------------------------------------------------|-----------|
| Pause/resume                                                                                       | Tap ►/II  |
| Search forward                                                                                     | Touch     |
| Search backward                                                                                    | Touch 🔫   |
| Move to the previous mark (if one exists)<br>Move to the beginning of the file (if no mark exists) | Тар нч    |
| Move to the next mark (if one exists)<br>Play the next file (if no mark exists)                    | Tap       |
| Play the previous file                                                                             | Tap twice |
| Stop playback                                                                                      | Тар       |

## Changing the play mode

The play mode for audio files recorded in Ambisonics A and Ambisonics B (FuMa and AmbiX) formats can be changed.

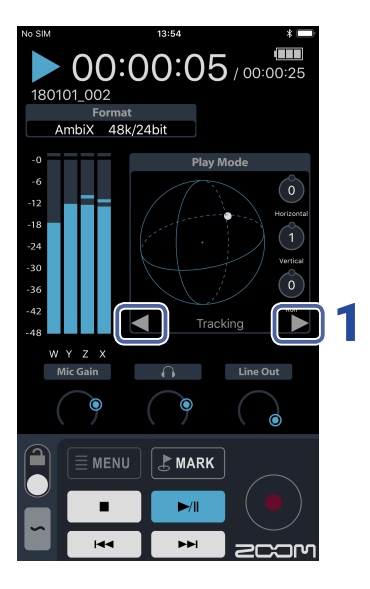

### **1** During playback, tap **a** or **b** on the Home Screen.

This switches between tracking, manual and binaural play modes.

#### NOTE

· In tracking play mode, the tilt of the **H3-VR** is shown.

## Manual play mode operations

The angle of the extracted sound can be set using H3 Control.

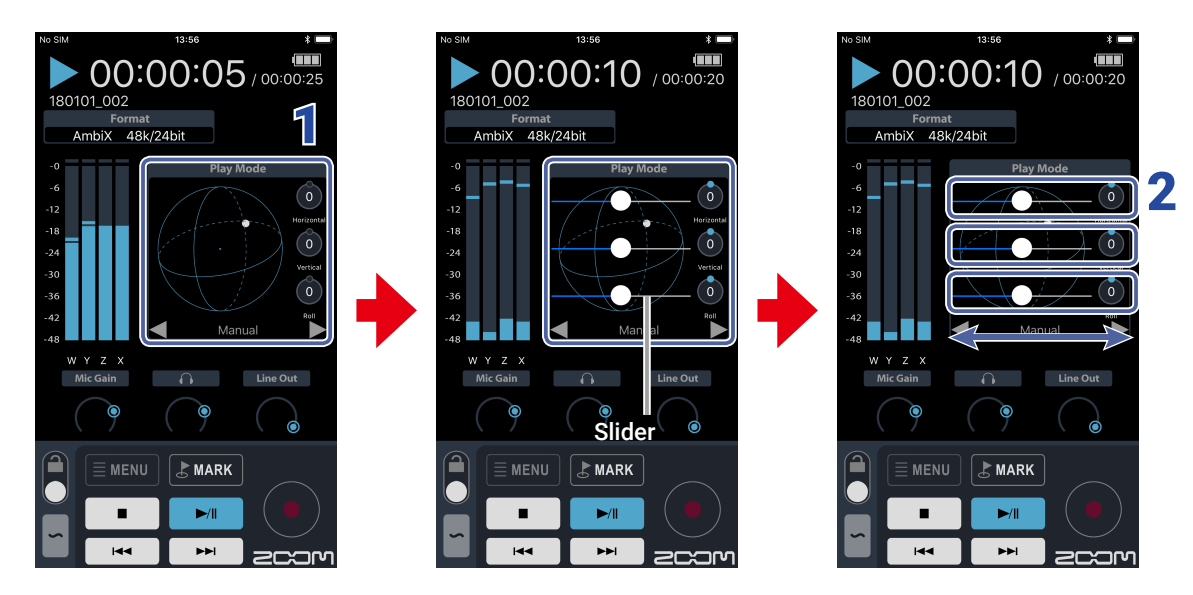

- During playback, tap the Play Mode window.
   Sliders for setting the horizontal, vertical and roll angles will appear.
- **2.** Drag these sliders to adjust their angles.

#### HINT

 $\cdot\,$  Double-tapping the slider will set it to 0.

## Managing folders and files

## **Opening the FINDER screen**

Use the FINDER screen to check and edit folders and files on SD cards in the H3-VR.

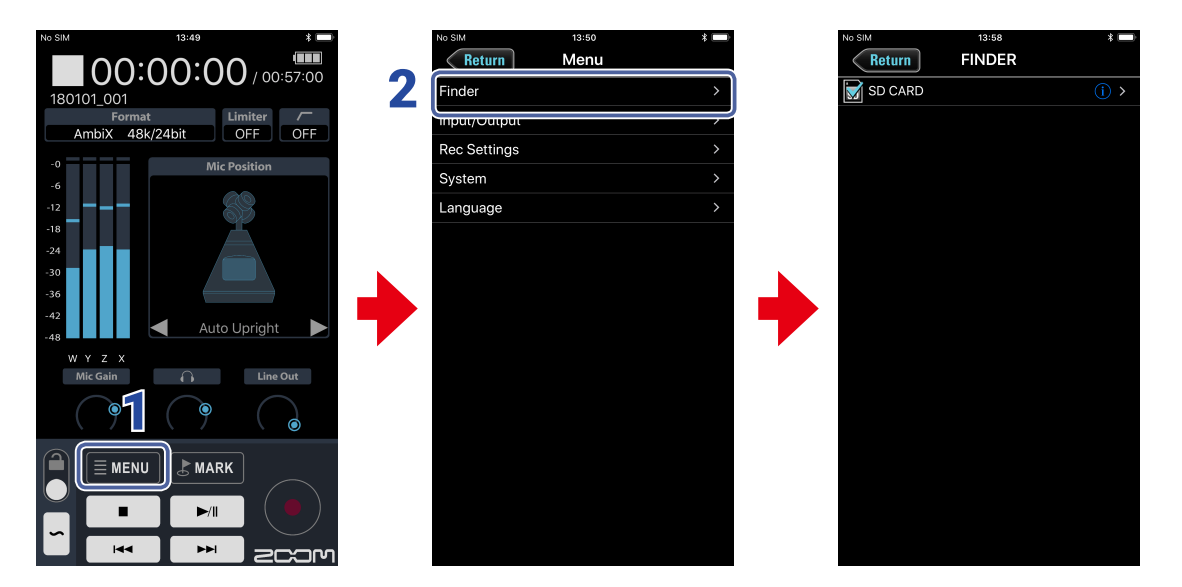

- **1.** Tap  $\equiv$  MENU on the Home Screen.
- **2.** Tap FINDER on the Menu Screen.

#### NOTE

The FINDER menu name is always shown in English regardless of the language setting. Folder and file names will be shown according to the language.

## Opening SD cards and folders

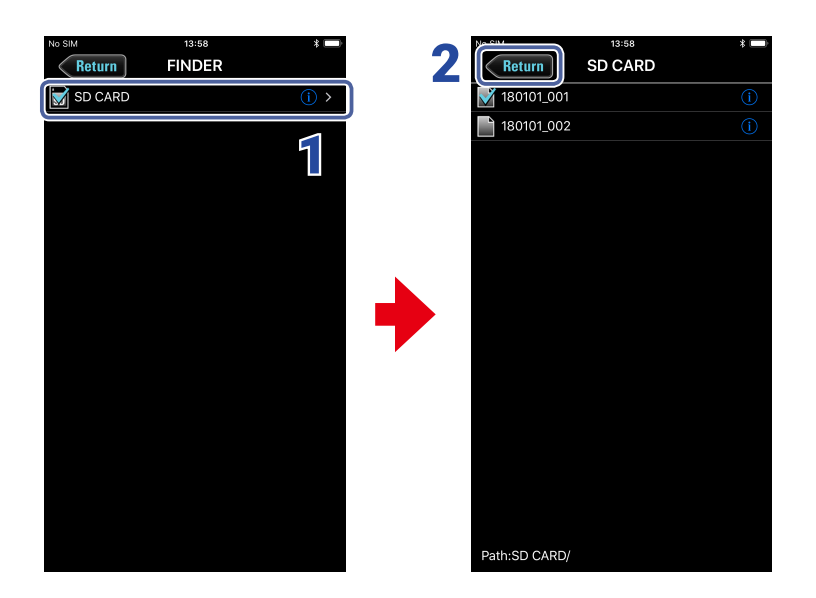

- 1. On the FINDER screen, tap the name of the folder that you want to open. This shows the folders and files inside that folder.
- 2. Tap Return to move up one level.

## Working with folders and files

Working with folders and files, you can check their information, change their names and edit their metadata.

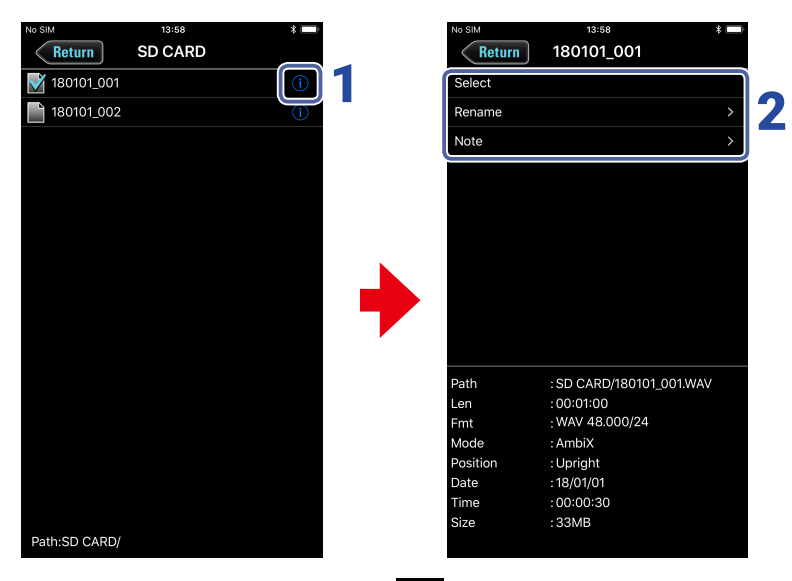

### **1**. To work with a folder/file, tap the **(i)** to the right of its name.

This opens the options screen where you can check the following information.

| Selected item | Data item name | Description               |
|---------------|----------------|---------------------------|
| SD card       | Free           | Open space                |
|               | Size           | Size of card              |
|               | Remain         | Remaining recordable time |
| Folder        | Path           | Folder path               |
|               | Date           | Date created              |
|               | Time           | Time created              |
| File          | Path           | File path                 |
|               | Len            | Length of time            |
|               | Fmt            | Recording format          |
|               | Mode           | Recording mode            |
|               | Position       | Mic position              |
|               | Date           | Date created              |
|               | Time           | Time created              |
|               | Size           | Size of file              |

### **2.** Tap an item to change its setting or work with it.

#### Folder/file options

| Setting | Description                                                                                                    |
|---------|----------------------------------------------------------------------------------------------------|
| Select  | Use this procedure to select the folder that contains the file to be played back or the folder to use for recording files and return to the Home Screen. When an SD card or folder is selected, the first file inside it will be selected. |
| Rename  | Change the folder/file name ( $\rightarrow$ <u>"Inputting characters" on page 20</u> ).                                                                                                    |
| Note    | Check and edit the file note.                                                                                                    |

## Inputting characters

Character input screens appear for inputting the names of files and folders, as well as notes, for example.

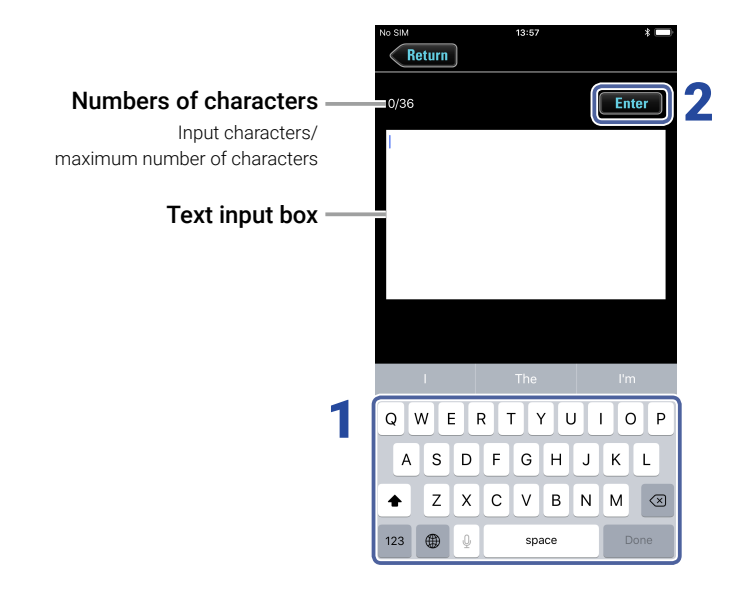

### **1.** Input characters using the keyboard.

The input characters appear in the text box.

#### NOTE

 $\cdot~$  The following characters can be input.

```
(space) ! # $ % & '() +, -0123456789; = @ A B C D E F G H I J K L M N O P Q R S T U V W X Y Z [
]^_`a b c d e f g h i j k l m n o p q r s t u v w x y z {} ~
Except when inputting a "Note", you cannot put an @ mark or a space at the beginning.
```

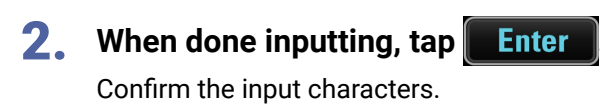

Tap **Return** to cancel the input.

## Changing System settings

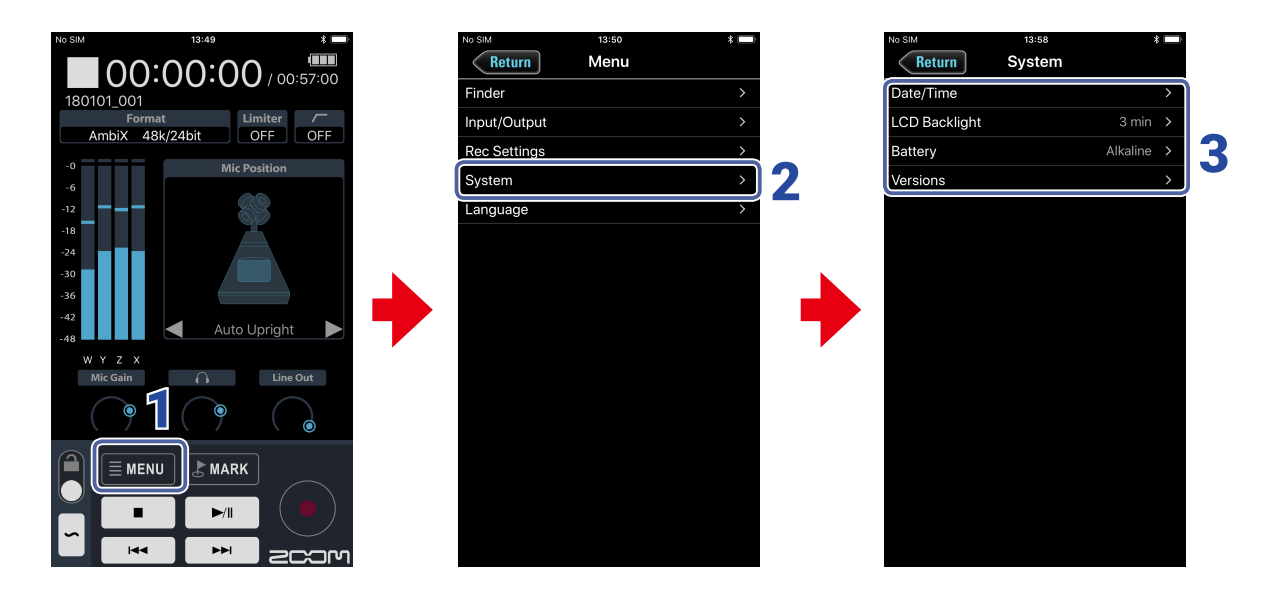

- **1**. Tap **MENU** on the Home Screen.
- **2.** Tap "System" on the Menu Screen.

### **3.** Tap a setting and then change it.

#### System

| Setting       | Description                                             |
|---------------|---------------------------------------------------------|
| Date/Time     | This sets the date/time and date display format.        |
| LCD Backlight | Set the time until the display backlight turns off.     |
| Battery       | Select the type of batteries used in the <b>H3-VR</b> . |
| Versions      | You can check the <b>H3-VR</b> and H3 Control versions. |

## Setting the language

This sets the language shown on the **H3-VR** and the H3 Control app.

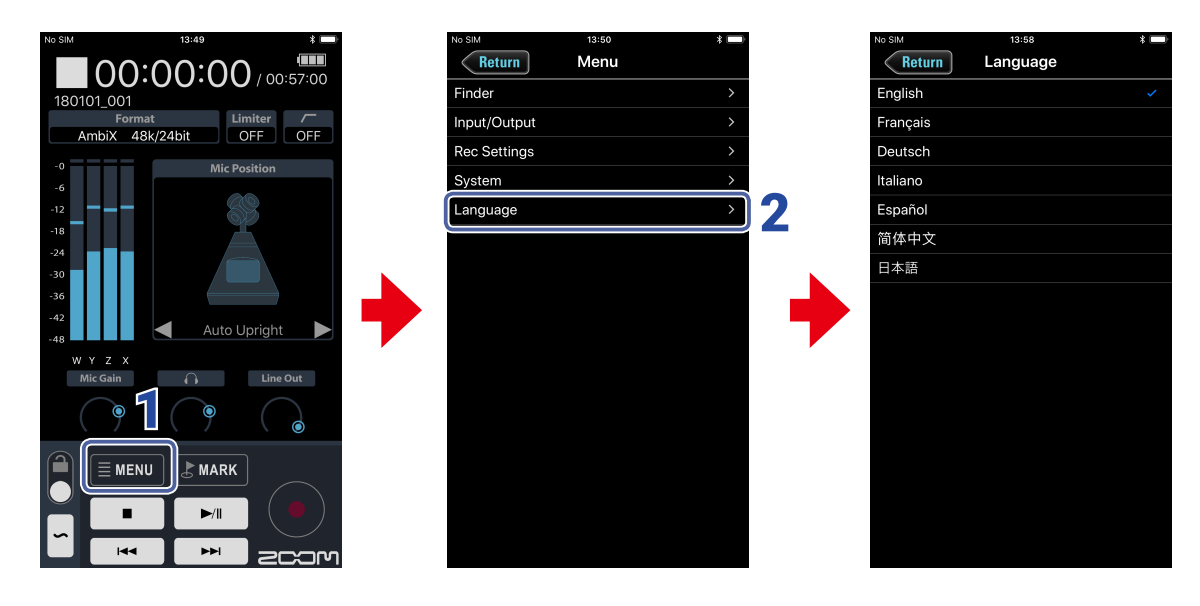

- **1**. Tap  $\blacksquare$  MENU on the Home Screen.
- **2.** Tap "Language" on the Menu Screen, and then change the setting.

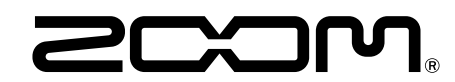

ZOOM CORPORATION 4-4-3 Kanda-surugadai, Chiyoda-ku, Tokyo 101-0062 Japan www.zoom.co.jp